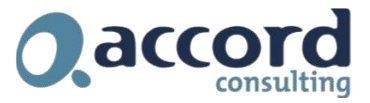

# **UK VAT Rate Change**

## Introduction

With effect from 15 July the UK government have introduced a temporary VAT rate change for certain classes of goods. The new rate is 5%. A Frequently Asked Questions section covering the detail of this change can be found on our website from the following link:

http://www.accordonline.co.uk/COVID-19/AdviceforyourBusiness/UKVATRateChanges-FAQs.htm

This document covers the steps required in Sage 300 to handle this change. There are broadly two options:

**Option 1: Use the existing Reduced Rate code of 5%** 

**Option 2: Create a new tax class** 

This document covers both options. Option 1 requires less set-up but may not give you visibility of this new reduced rate as distinct from the current reduced rate.

## **Option 1 : Use the existing Reduced Rate code 5%**

This option only requires you to change the default tax code on the Vendors or Customers who the new Reduced Rate will apply to.

#### AP Vendors

- 1. Open the AP Vendor screen
- 2. Navigate to the Invoicing Tab

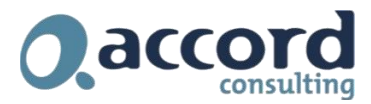

| Vendor Number *    |                        | ► ►I                         | Q <b>+</b>     |                   |              |                              |
|--------------------|------------------------|------------------------------|----------------|-------------------|--------------|------------------------------|
| Vendor Name *      | Accord Consulting Ltd  |                              |                |                   |              |                              |
|                    |                        |                              |                |                   |              | <ul> <li>Required</li> </ul> |
| Address Contact    | Processing Invoicing ( | ptional Fields Stat <u>i</u> | stics Activity | Comments          |              |                              |
| Distribute By      | G/L Account            | ~                            |                | Prima             | ry Remit-To  |                              |
| G/L Account        | 7520-J01-007           | ]Q                           | Internet and o | loud costs        |              |                              |
| -Duplicate Invoice | Checking               |                              |                |                   |              |                              |
| Vender and Am      | None                   | Vandar                       | and Data       | None              |              |                              |
| venuor and Am      | unic                   | Veridor                      | and Date       | None              | <u> </u>     |                              |
| Tax Group          | VATGBP                 | VAT GBP                      |                |                   |              |                              |
| Tax Authority      |                        | _ م                          | Tax Class Re   | gistration Number | Tax Included |                              |
| UK Value Added     | Tax GBP                |                              | 4 30           | 8 4880 06         | No           |                              |
|                    |                        |                              |                |                   |              |                              |

- 3. Click on the Tax Class and amend it to the Reduced Rate Tax Class
- 4. Press Save

#### **AR Customers**

- 1. Open the AR Customers screen
- 2. Navigate to the Invoicing Tab

| File Settings Help     Customer Number* I A ACCORD     Customer Number* I A ACCORD     Customer Name Accord Consulting Ltd     Addrgss Cogtact   Processing Invoicing   Qustomer Price List DEF   Q Customer Type   Base Primary Ship-To     Invertory Location   FOB Point     Ship Via     Q     Salesperson Code     Salesperson Name        Percentage                                                                                                    |
|----------------------------------------------------------------------------------------------------|
| Customer Number*       I < ACCORD                                                                                                    |
| Customer Name       Accord Consulting Ltd         Address       Cogtact       Processing       Ingoicing       Optional Rields       Statistics       Activity       Cogments         Customer Price List       DEF       Q       Customer Type       Base       Primary Ship-To         Inventory Location       Q                                                                                                    |
| Address       Cogtact       Processing       Involcing       Optional Fields       Statistics       Activity       Comments         Customer Price List       DEF       Q       Customer Type       Base       Primary Ship-To         Inventory Location       Q                                                                                                    |
| Customer Price List       DEF       Q       Customer Type       Base       Primary Ship-To         Inventory Location       Q       Inventory Location       Q       Inventory Location       Inventory Location         FOB Point       Inventory Location       Q       Inventory Location       Inventory Location       Inventory Location         FOB Point       Inventory Location       Q       Inventory Location       Inventory Location       Inventory Location         Ship Via       Q       Inventory Location       Inventory Location       Inventory Location       Inventory Location         Allow Partial Shipments       Allow Web Store Shopping       Inventory Location       Inventory Location       Inventory Location         Check for Duplicate POs       None       Viant       Viant       Inventory Location       Inventory Location         Q       Salesperson Code       Salesperson Name       Percentage       Inventage         Inventory       Inventory       Inventory       Inventory       Inventory       Inventory |
| Inventory Location     Q       FOB Point                                                                                                    |
| FOB Point       Ship Via       Q       Allow Partial Shipments       Allow Web Store Shopping       Allow Backorder Quantities       Check for Duplicate POs       None       Q       Salesperson Code       Salesperson Name       Percentage                                                                                                    |
| Ship Via     Q       Allow Partial Shipments     Allow Web Store Shopping       Check for Duplicate POs     None       Q     Salesperson Code       Salesperson Code     Salesperson Name   Percentage                                                                                                    |
| Allow Partial Shipments       Allow Web Store Shopping       Allow Backorder Quantities         Check for Duplicate POs       None       ✓         Q. Salesperson Code       Salesperson Name       Percentage                                                                                                    |
| Check for Duplicate POs        Q. Salesperson Code     Salesperson Name     Percentage                                                                                                    |
| Q Salesperson Code Salesperson Name Percentage                                                                                                    |
|                                                                                                    |
|                                                                                                    |
|                                                                                                    |
|                                                                                                    |
|                                                                                                    |
| Tax Group • VATGBP Q VAT GBP                                                                                                    |
| Tax Authority Q, Tax Class Registration Number                                                                                                    |
| UK Value Added Tax GBP                                                                                                    |

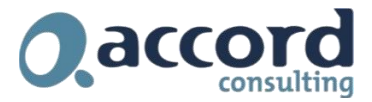

- 1. Click on the Tax Class and amend it to the Reduced Rate Tax Class
- 2. Press Save

#### Validate Tax Class %

To ensure the correct % is in place now check that the VAT % are correct.

- 1. Navigate to Common Services > Tax Services > Tax Rates
- 2. Select the relevant Tax Authority
- 3. Select Sales

| x Authority              | HMRCGBP         |                | lue Added Tax GBP |                 |                |                  |                  |
|--------------------------|-----------------|----------------|-------------------|-----------------|----------------|------------------|------------------|
| ansaction Type S         | ales 🗸          |                |                   |                 |                |                  |                  |
| st Maintained 30         | /01/2019        |                |                   |                 |                |                  |                  |
| tem Tax Class            | 1 - Standard/Lo | 2 - Non EU Exp | 3 - Eurozone re   | 4 - Eurozone Un | 5 - UK Reduced | 6 - Local Non-re | 7 - Non Reporta. |
| - Full Rate Item/Service | 20.00000        | 0.00000        | 0.00000           | 20.00000        | 5.00000        | 0.00000          | 0.00000          |
| Zero Rate Item/Service   | 0.00000         | 0.00000        | 0.00000           | 0.00000         | 0.00000        | 0.00000          | 0.00000          |
| Exempt Item/Service      | 0.00000         | 0.00000        | 0.00000           | 0.00000         | 0.00000        | 0.00000          | 0.00000          |
| Reduced Rate Item/Se     | 5.00000         | 0.00000        | 0.00000           | 5.00000         | 5.00000        | 0.00000          | 0.00000          |
|                          | 0.00000         | 0.00000        | 0.00000           | 0.00000         | 0.00000        | 0.00000          | 0.00000          |
| -                        | 0.00000         | 0.00000        | 0.00000           | 0.00000         | 0.00000        | 0.00000          | 0.00000          |
| New Desetable            | 0.00000         | 0.00000        | 0.00000           | 0.00000         | 0.00000        | 0.00000          | 0.00000          |

Validate that your setup looks similar to this, in particular ensure that you have the 5% rate set. If the rate is not 5% then click in the cell and enter 5.00 then press Save.

#### 4. Change the Transaction Type to Purchases

| 8 RHO001 - Tax Rates                               |                 |                 |                 |                              |         | -       |     | ×    |
|----------------------------------------------------|-----------------|-----------------|-----------------|------------------------------|---------|---------|-----|------|
| File Help                                          |                 |                 |                 |                              |         |         |     |      |
| Tax Authority                                      | IRCGBP          | I Q UK Value Ad | ided Tax GBP    |                              |         |         |     |      |
| Transaction Type Purchase Last Maintained 30/01/20 | s 🗸             |                 |                 |                              |         |         |     |      |
| Item Tax Class                                     | 1 - Standard/Lo | 2 - Non-EU Imp  | 3 - Eurozone Su | 4 - UK Reduced Rate Supplier | 5-      | 6-      |     | 7-1  |
| 1 - Full Rate Item/Service                         | 20.00000        | 0.00000         | 20.00000        | 5.00000                      | 0.00000 | 0.00000 |     | 0.00 |
| 2 - Zero Rate Item/Service                         | 0.00000         | 0.00000         | 0.00000         | 0.00000                      | 0.00000 | 0.00000 |     | 0.00 |
| 3 - Exempt Item/Service                            | 0.00000         | 0.00000         | 0.00000         | 0.00000                      | 0.00000 | 0.00000 |     | 0.00 |
| 4 - Reduced Rate Item/Service                      | 5.00000         | 0.00000         | 5.00000         | 5.00000                      | 0.00000 | 0.00000 |     | 0.00 |
| 5-                                                 | 0.00000         | 0.00000         | 0.00000         | 0.00000                      | 0.00000 | 0.00000 |     | 0.00 |
| 6 -                                                | 0.00000         | 0.00000         | 0.00000         | 0.00000                      | 0.00000 | 0.00000 |     | 0.00 |
| 7 - Non Reportable                                 | 0.00000         | 0.00000         | 0.00000         | 0.00000                      | 0.00000 | 0.00000 |     | 0.00 |
| <                                                  |                 |                 |                 |                              |         |         |     | >    |
| Save Delete                                        |                 |                 |                 |                              |         |         | Clo | ise  |

Validate that your setup looks similar to this, in particular ensure that you have the 5% rate set. If the rate is not 5% then click in the cell and enter 5.00 then press Save.

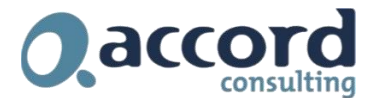

## **Option 2: Create a new tax class**

In this option you will create a new Tax Class for temporary VAT rate.

- 1. Navigate to Common Services > Tax Services
- 2. Open Tax Classes

| 1 | RHO001 - Tax Classes                           | -      |          | ×  |
|---|------------------------------------------------|--------|----------|----|
|   | File Help                                      |        |          |    |
|   | Tax Authority I 4 HMRCGBP FIGURE Added Tax GBP |        |          |    |
|   | Transaction Type Sales  V Class Type Customers | $\sim$ |          |    |
|   | Class Description                              | Б      | empt     | ^  |
|   | 1 Standard/Local Customer                      | No     | )        |    |
|   | 2 Non EU Export Customer                       | No     | )        |    |
|   | 3 Eurozone registered                          | No     | )        |    |
|   | 4 Eurozone Un-registered                       | No     | )        |    |
|   | 5 UK Reduced Rate Customer                     | No     | )        |    |
|   | 6 Local Non-registered                         | No     | )        |    |
|   | 7 Non Reportable                               | No     | )        |    |
|   | . 8                                            | No     | )        |    |
|   | 9 UK Reduced Rate (Temporary)                  | No     | <b>)</b> | ~  |
|   | Save Delete                                    |        | Clo      | se |

- 1. Click into the list of Tax Classes and the press Insert until class 9 appears
- 2. Click into the description of class 9 and type "UK Reduced Rate (Temporary)"
- 3. Click Save
- 4. Change the Transaction Type to Purchases and repeat steps 1 to 3
- 5. Press Close
- 6. Navigate to Tax Rates

| RHO001 - Tax R                                   | ates             |                |                    |                   |                 |                 |               |                 | -         |          | ×    |
|--------------------------------------------------|------------------|----------------|--------------------|-------------------|-----------------|-----------------|---------------|-----------------|-----------|----------|------|
| Help                                             |                  |                |                    |                   |                 |                 |               |                 |           |          |      |
| Authority I<br>saction Type                      | A HMRCGBP Sales  | ► ►I Q ШК      | Value Added Tax GB | P                 |                 |                 |               |                 |           |          |      |
| Maintained 3                                     | 1 - Strodard / e | 2. Neo El LEvo | 2 - 5: 10 10 10 10 | 4 - European I In | 5 . LIK Reduced | C. Local Non-m  | 7 Neo Deports | 0.              | 9 LIK Ped | uced Dat | -    |
| Full Rate Item/Service<br>Zero Rate Item/Service | 20.00000         | 0.00000        | 0.00000            | 20.00000          | 5.00000         | 0.00000         | 0.00000       | 0.00000         | 5.00000   | uceu nai |      |
| Exempt Item/Service<br>Reduced Rate Item/        | 0.00000          | 0.00000        | 0.00000            | 0.00000           | 0.00000         | 0.00000         | 0.00000       | 0.00000         | 0.00000   |          | 1    |
|                                                  | 0.00000          | 0.00000        | 0.00000            | 0.00000           | 0.00000         | 0.00000 0.00000 | 0.00000       | 0.00000 0.00000 | 0.00000   |          |      |
| Non Reportable                                   | 0.00000          | 0.00000        | 0.00000            | 0.00000           | 0.00000         | 0.00000         | 0.00000       | 0.00000         | 0.00000   |          |      |
|                                                  |                  |                |                    |                   |                 |                 |               |                 |           |          |      |
| Save Dele                                        | te               |                |                    |                   |                 |                 |               |                 |           | Clo      | se . |

- 7. Click into the field where the row is Class 1 and the Column is Class 9 and enter 5.00 do the same in the field where the row is Class 4 and the column is Class 9. Press Save
- 8. Change the Transaction Type to Purchases and set the 5.00 rate.
- 9. Press Save & then Close

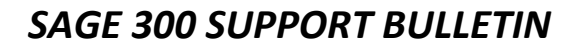

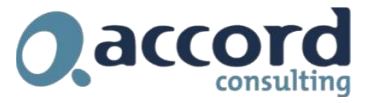

You now need to update your mapping in the MTD module.

- 1. Navigate to Making Tax Digital
- 2. Open the Registration Screen and click on the VAT Registration number once
- 3. Click on the Mapping Tab

| Help                | istrations Scree | 'n             |               |           |                           |               |
|---------------------|------------------|----------------|---------------|-----------|---------------------------|---------------|
| egistrations Mappin | 9                |                |               |           |                           |               |
| Vat Registration    | Sage 300 Comp    | Box No.        | Tax Authority | Туре      | Cust\Vend Class           | Item Class    |
| 123456789           | RH0001           | 1 - VAT Due on | HMRCGBP       | 1 - Sales | 1-Standard/Local Customer | 1-Full Rate I |
|                     |                  |                |               |           |                           |               |
|                     |                  |                |               |           |                           |               |
|                     |                  |                |               |           |                           |               |
|                     |                  |                |               |           |                           |               |
|                     |                  |                |               |           |                           |               |
|                     |                  |                |               |           |                           |               |
|                     |                  |                |               |           |                           |               |
|                     |                  |                |               |           |                           |               |
|                     |                  |                |               |           |                           |               |
|                     |                  |                |               |           |                           |               |
|                     |                  |                |               |           |                           |               |
|                     |                  |                |               |           |                           |               |
|                     |                  |                |               |           |                           |               |
|                     |                  |                |               |           |                           |               |
|                     |                  |                |               |           |                           |               |
|                     |                  |                |               |           |                           | ~             |

- 4. Navigate to the end of the list of mapping and click on the next available row
- 5. Add the following rows to the mapping:

| Vat<br>Registration | Sage 300<br>Company | Box No | Tax<br>Authority | Туре          | Cust/Vend<br>Class | ltem<br>Class |
|---------------------|---------------------|--------|------------------|---------------|--------------------|---------------|
| Enter your VAT      | Enter Your          | 1      | HMRCGBP          | 1 – Sales     | 9                  | 1             |
| No                  | Database            |        |                  |               |                    |               |
| Enter your VAT      | Enter Your          | 1      | HMRCGBP          | 1 – Sales     | 9                  | 4             |
| No                  | Database            |        |                  |               |                    |               |
| Enter your VAT      | Enter Your          | 4      | HMRCGBP          | 2 – Purchases | 9                  | 1             |
| No                  | Database            |        |                  |               |                    |               |
| Enter your VAT      | Enter Your          | 4      | HMRCGBP          | 2 – Purchases | 9                  | 4             |
| No                  | Database            |        |                  |               |                    |               |
| Enter your VAT      | Enter Your          | 6      | HMRCGBP          | 1 – Sales     | 9                  | 1             |
| No                  | Database            |        |                  |               |                    |               |
| Enter your VAT      | Enter Your          | 6      | HMRCGBP          | 1 – Sales     | 9                  | 4             |
| No                  | Database            |        |                  |               |                    |               |
| Enter your VAT      | Enter Your          | 7      | HMRCGBP          | 2 – Purchases | 9                  | 1             |
| No                  | Database            |        |                  |               |                    |               |
| Enter your VAT      | Enter Your          | 7      | HMRCGBP          | 2 – Purchases | 9                  | 4             |
| No                  | Database            |        |                  |               |                    |               |

<u>Note</u> if you have multiple Tax Authorities for HMRC due to different currencies then you may also have to add extra mappings based on the above for those Tax Authorities as well.

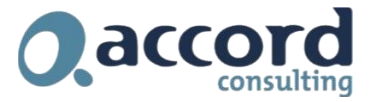

6. Press Save & then Close

You will now need to change the default tax code on the Vendors or Customers who the new Reduced Rate will apply to.

#### AP Vendors

- 5. Open the AP Vendor screen
- 6. Navigate to the Invoicing Tab

| Vendor Nam                   | e * Accord (                  | Consulting Ltd   |                  | Q <b>+</b>     |                 |                  |             |            |
|------------------------------|-------------------------------|------------------|------------------|----------------|-----------------|------------------|-------------|------------|
| Addr <u>e</u> ss Co <u>n</u> | tact Processing               | Invoicing Option | nal Fields Stati | stics Activity | Comments        |                  |             | * Required |
| Distribute By                | G/L Accou                     | int ~            |                  |                |                 | Primary Remit-To | ,           |            |
| G/L Account                  | 7520-J01-0                    | 07               | Q                | Internet and   | cloud costs     |                  |             |            |
| Duplicate Inv<br>Vendor and  | voice Checking<br>Amount None | e ~              | Vendor           | and Date       | None            | ~                |             |            |
| Tax Group                    | VATGBP                        | Q                | VAT GBP          |                |                 |                  |             |            |
| Tax Authority                | /                             |                  | Q                | Tax Class   R  | egistration Nur | nber Ta          | ax Included |            |
| UK Value Ad                  | ded Tax GBP                   |                  |                  | 4 30           | 08 4880 06      | No               | )           |            |

- 7. Click on the Tax Class and amend it to the Reduced Rate Tax Class
- 8. Press Save

#### **AR Customers**

- 1. Open the AR Customers screen
- 2. Navigate to the Invoicing Tab

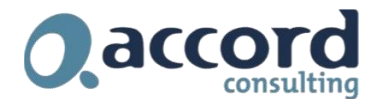

| RHO001 - A/R Customers<br>File Settings Help                                                                                              | - |          | × |
|----------------------------------------------------------------------------------------------------|---|----------|---|
| Customer Number - I ACCORD + I Q +                                                                                                    | • | Required |   |
| Customer Name Accord Consulting Ltd                                                                                                    |   |          |   |
| Address         Contact         Processing         Invoicing         Optional Fields         Statistics         Activity         Comments |   |          |   |
| Customer Price List DEF Customer Type Base V Primary Ship-To                                                                              |   |          |   |
| Inventory Location                                                                                                    |   |          |   |
| FOB Point                                                                                                    |   |          |   |
| Ship Via                                                                                                    |   |          |   |
| Allow Partial Shipments                                                                                                    |   |          |   |
| Check for Duplicate POs None ~                                                                                                    |   |          |   |
| Q Salesperson Code Salesperson Name Percentage                                                                                            |   |          |   |
|                                                                                                    |   |          |   |
|                                                                                                    |   |          | - |
|                                                                                                    |   |          |   |
| Tax Group * VATGBP Q VAT GBP                                                                                                    |   |          | ר |
| Tax Authority Q, Tax Class Registration Number                                                                                            |   |          | Ī |
| UK Value Added Tax GBP 5                                                                                                    |   |          |   |
|                                                                                                    |   |          |   |

- 3. Click on the Tax Class and amend it to the Reduced Rate Tax Class
- 4. Press Save

If you require some additional help and support with these changes, please contact support:

#### p. +44 1732 868765

e. <a>support@accord-consulting.com</a>

For a comprehensive set of FAQ's relating to this UK VAT Rate change visit our website:

http://www.accordonline.co.uk/COVID-19/AdviceforyourBusiness/UKVATRateChanges-FAQs.htm